# ForwardHealth Multi-Factor Authentication

May 3, 2024

1

IJ

1

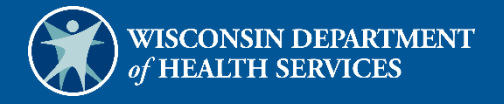

# **1** Multi-Factor Authentication

## **1.1 Logging in for First Time**

Long Term Care/Information Exchange System (LTC/IES), Restrictive Measures, and Children's Incident Tracking and Reporting (CITR) account users will be required to complete the steps for multi-factor authentication (MFA) when logging in for the first time and every 60 days thereafter.

With MFA, users are asked to provide two authentication methods to verify their identity when logging in to the LTC/IES, Restrictive Measures or CITR applications. MFA will protect accounts against unauthorized access in case user login credentials are compromised.

MFA will be required to log in when a user changes any of the following account information:

- Account password
- Email address

When using MFA, a user will be sent a one-time code through their choice of email, text message (SMS), or phone call.

- 1. Access the desired application:
  - LTC/IES at <u>https://ltcareies.forwardhealth.wi.gov/ltcareIES/secureLogin.html</u>.

|                                                                                            | Search DHS                                                     | GO          |
|--------------------------------------------------------------------------------------------|----------------------------------------------------------------|-------------|
| WISCONSIN DEPAR<br>of HEALTH SERVICE                                                       | TMENT<br>ES                                                    |             |
| About DHS Topics A - Z Programs & Services P                                               | artners & Providers Reference Ce                               | nter        |
| LTCare Information E<br>System Login<br>Login With Okta                                    | xchange                                                        |             |
| Chrome is the preferred web browser to                                                     | access the applications - V 1.102                              | 2           |
| Multi-Factor Authentication for the LTC/IES,<br>Click Here to download                     | CITR and RM has been implemer<br>Login instructions            | nted.       |
| <u>Back to top</u>   <u>Send e-mail</u>   <u>Disclaimer</u>   <u>Er</u><br><u>feedback</u> | <u>mployment   Privacy notice   S</u>                          | <u>iite</u> |
| Protecting and promoting the health and s<br>The Official Internet site of the Wisconsin D | afety of the people of Wiscon<br>Department of Health Services | nsin        |

Figure 1 LTCare Information Exchange System Login Page

### • Restrictive Measures at

https://ltcareies.forwardhealth.wi.gov/restrictiveMeasures/#/login.

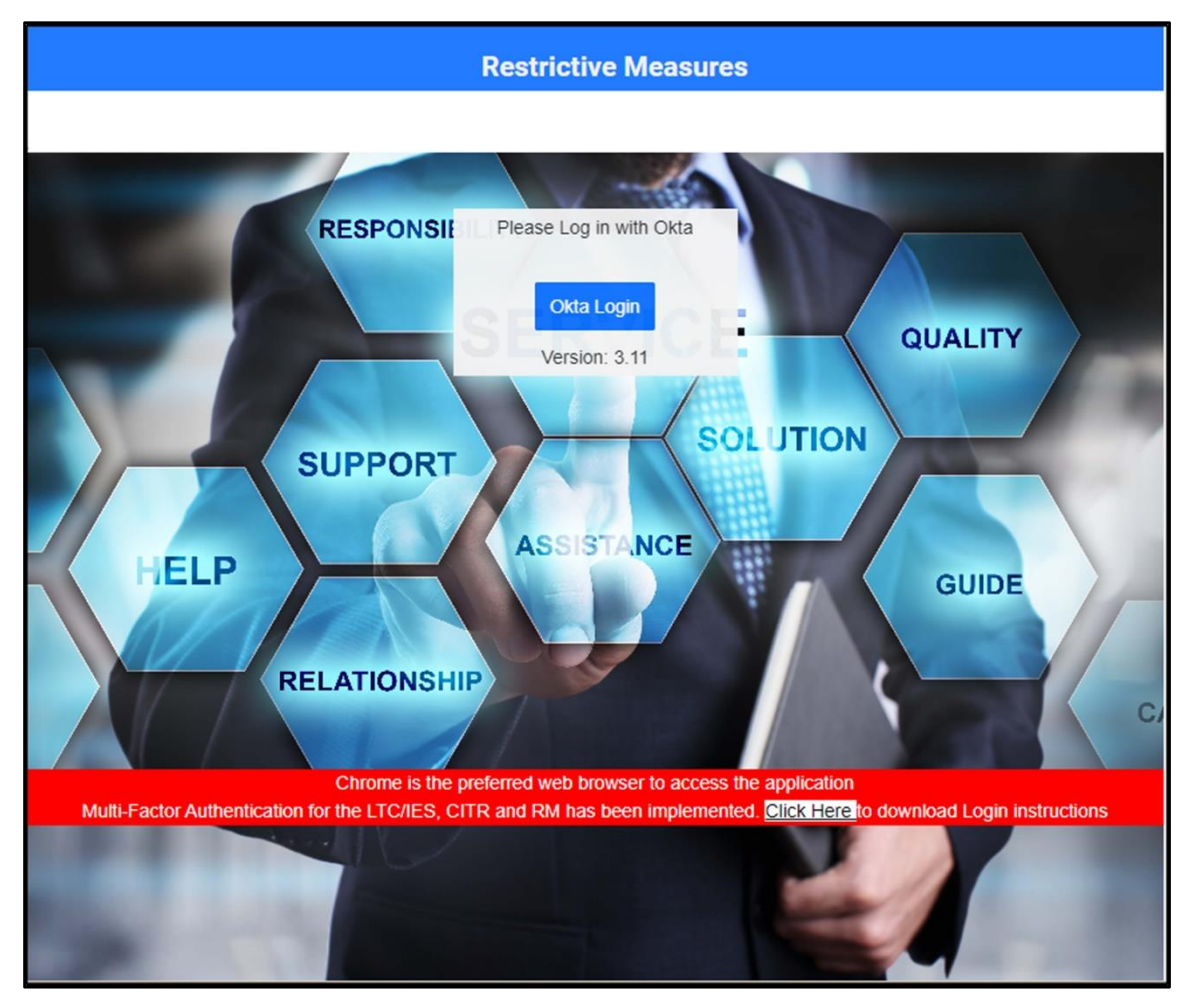

Figure 2 Restrictive Measures Login Page

• CITR at <u>https://ltcareies.forwardhealth.wi.gov/citr</u>.

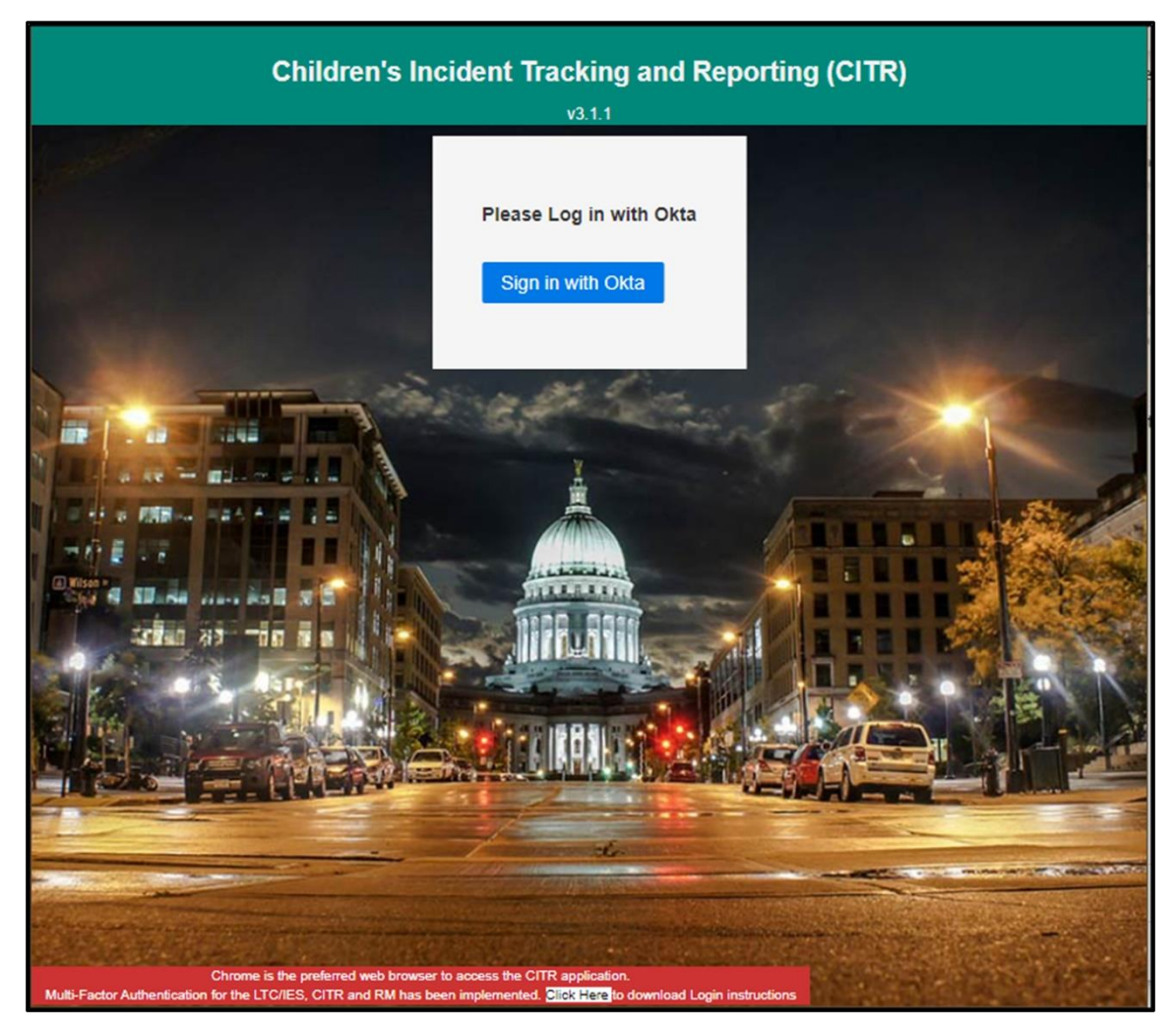

Figure 3 Children's Incident Tracking and Reporting (CITR) Login Page

2. Click Login With Okta, Okta Login, or Sign in with Okta.

A Sign In box will be displayed.

| ForwardHealth                  |  |
|--------------------------------|--|
| Sign In                        |  |
| Username                       |  |
| 1                              |  |
| Keep me signed in              |  |
| Next                           |  |
| Unlock account?                |  |
| Help                           |  |
| Logging in for the first time? |  |

## Figure 4 Sign-In Box

- 3. Enter the user's username.
- 4. Click Next.

A Verify with your password box will be displayed.

| ForwardHea          | alth    |
|---------------------|---------|
|                     | )       |
| Verify with your pa | assword |
| ( USER1             |         |
| Password            |         |
| •••••               | 0       |
|                     |         |
| Verify              |         |
|                     |         |
| Forgot password?    |         |
| Back to sign in     |         |
|                     |         |

Figure 5 Verify With Your Password Box

- 5. Enter the user's password. Note: If the user's password expires when setting up MFA, a change password box will be displayed, and the user will be prompted to enter and re-enter their new password.
- 6. Click Verify.

A Get a verification email box will be displayed.

| ForwardHealth                                                                                 |
|-----------------------------------------------------------------------------------------------|
|                                                                                               |
| Get a verification email                                                                      |
| © USER1                                                                                       |
| Send a verification email to <b>g***l@wisconsin.gov</b> by<br>clicking on "Send me an email". |
| Send me an email                                                                              |
| Back to sign in                                                                               |

Figure 6 Get a Verification Email Box

7. Click Send me an email.

A box will be displayed indicating the email has been sent with a link to enter the code from the email.

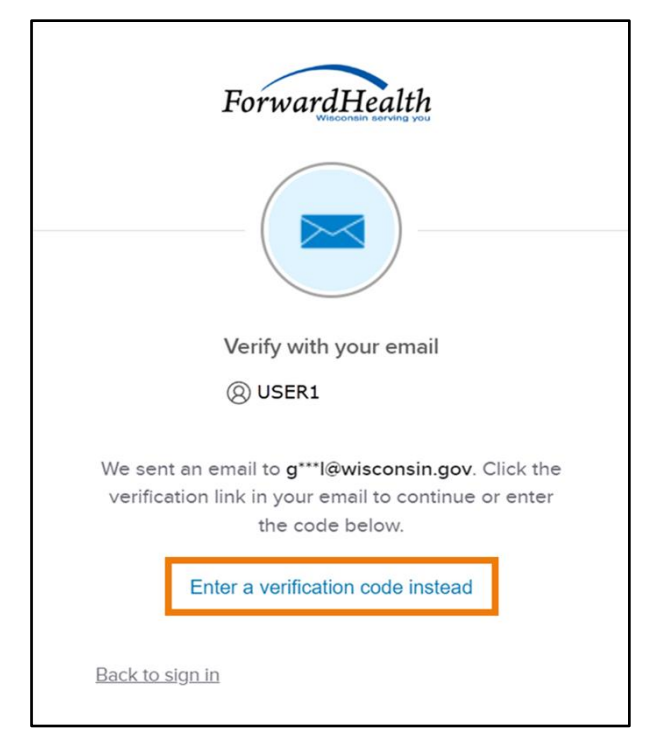

Figure 7 Verify With Your Email Box

8. The email with the verification code sent to the user's email address also includes a Sign In link.

| One-time verification code<br>Okta <noreply@okta.com><br/>To: User1</noreply@okta.com>                                                                                                    | (c) ← (f) → (f) (f) (f) (f) (f) (f) (f) (f) (f) (f) |
|----------------------------------------------------------------------------------------------------|-----------------------------------------------------|
| CAUTION: This email originated from outside of the organization.<br>attachments unless you recognize the sender and know the conte                                                                     | Do not click links or open<br>ent is safe.          |
| Hi User1,                                                                                                    |                                                     |
| You have requested an email link to sign in to LTC IES RM CITR. To the button below or enter the provided code. If you did not reque contact an administrator at <u>VDXCLTCIESHelp@wisconsin.gov</u> . | finish signing in, click<br>est this email, please  |
| Sign In                                                                                                    |                                                     |
| This link expires in 10 minutes.<br>Can't use the link? Enter a code instead: 7257                                                                                                    | 761                                                 |

Figure 8 One-Time Verification Code Email

- 9. The user can choose to either:
  - Click the **Sign In** link from the email.
  - Capture the verification code in the email, return to the browser window, and click **Enter** a verification code instead. Enter the code from the email and click **Verify**.

| ForwardHealth                                                                                                    |  |  |
|----------------------------------------------------------------------------------------------------|--|--|
|                                                                                                    |  |  |
| Verify with your email                                                                                                    |  |  |
| (8) USERI                                                                                                    |  |  |
| We sent an email to g***l@wisconsin.gov.<br>Click the verification link in your email to<br>continue or enter the code below. |  |  |
| Enter Code                                                                                                    |  |  |
|                                                                                                    |  |  |
|                                                                                                    |  |  |
| Verify                                                                                                    |  |  |
| Back to sign in                                                                                                    |  |  |

Figure 9 Verify With Your Email Box

A Set up security methods box will be displayed.

| ForwardHealth                                                                           |  |
|-----------------------------------------------------------------------------------------|--|
| Set up security methods<br>@ USER1                                                      |  |
| Security methods help protect your Okta account by ensuring only you have access.       |  |
| Set up required                                                                         |  |
| Phone<br>Verify with a code sent to your phone<br>Used for access or recovery<br>Set up |  |
| Back to sign in                                                                         |  |

Figure 10 Set Up Security Methods Box

10. Click Set up.

A Set up phone authentication box will be displayed.

| ForwardHealth                                                   |
|-----------------------------------------------------------------|
| Set up phone authentication                                     |
| (Q) USER1                                                       |
| Enter your phone number to receive a verification code via SMS. |
| SMS                                                             |
| ○ Voice call                                                    |
| Country                                                         |
| United States 🔹                                                 |
| Phone number                                                    |
| +]                                                              |
| Receive a code via SMS                                          |
| Return to authenticator list                                    |
| Back to sign in                                                 |

Figure 11 Set Up Phone Authentication Box

- 11. Select **SMS** or **Voice call** for the phone authentication method.
- 12. Enter the phone number.
- 13. Click **Receive a code via SMS** or **Receive a code via Voice call** depending on which option is selected.

A Set up phone authentication box will be displayed.

| ForwardHealth                                                                                           |    |
|----------------------------------------------------------------------------------------------------|----|
| Set up phone authentication<br>() USERI                                                                 |    |
| A code was sent to your phone. Enter th<br>code below to verify.<br>Carrier messaging charges may apply | ne |
| Enter Code                                                                                              |    |
|                                                                                                    |    |
|                                                                                                    |    |
| Verify                                                                                                  |    |
|                                                                                                    |    |
| Return to authenticator list                                                                            |    |
| Back to sign in                                                                                         |    |

Figure 12 Set Up Phone Authentication Box

- 14. Enter the code that was sent via text or voice call in the Enter Code box.
- 15. Click Verify.

A Set up security methods box will be displayed.

|           | ForwardHealth                                                                                                    |
|-----------|----------------------------------------------------------------------------------------------------|
|           | Set up security methods                                                                                                    |
|           | Ø USER1                                                                                                    |
| Security  | y methods help protect your Okta account<br>by ensuring only you have access.                                                                      |
| Set up o  | ptional                                                                                                    |
| ۲         | Okta Verify<br>Okta Verify is an authenticator app,<br>installed on your phone, used to prove<br>your identity<br>Used for access<br><u>Set up</u> |
|           | <u>Continue</u>                                                                                                    |
| Back to s | l <u>gn In</u>                                                                                                    |

Figure 13 Set Up Security Methods Box

- 16. Click **Continue**.
- 17. MFA will be set up and the user will be signed in to the desired application.

## **1.2 Reset Password**

1. Access LTCare/IES, Restrictive Measures, or CITR.

## 2. Click Login With Okta, Okta Login, or Sign in with Okta.

A Sign In box will be displayed.

|           | Sign In   |  |
|-----------|-----------|--|
| Username  |           |  |
| I         |           |  |
| 🗌 Keep me | signed in |  |
|           | Next      |  |

### Figure 14 Sign In Box

- 3. Enter the user's username.
- 4. Click Next.

A Verify with your password box will be displayed.

| ForwardHealth                        |   |
|--------------------------------------|---|
| Verify with your password<br>© USER1 |   |
| Password                             |   |
|                                      | • |
| Verify                               |   |
| Forgot password?                     |   |
| Back to sign in                      |   |

Figure 15 Verify With Your Password Box

5. Click Forgot password? Note: Do not enter a password here.

A Reset your password box will be displayed.

|            | ForwardHealth                                                    |
|------------|------------------------------------------------------------------|
|            | Reset your password                                              |
| Verify wi  | th one of the following security methods to reset your password. |
|            | Email<br>g***l@gainwelltechnologies.com                          |
| C          | Phone<br>+1 XXX-XXX-8758                                         |
| Back to si | ig <u>n in</u>                                                   |

#### Figure 16 Reset Your Password Box

6. Click **Select** to receive a verification via email or phone.

- If the user clicks **Select** for email:
  - a. A Get a verification email box will be displayed.

| ForwardHealth                                                   |
|-----------------------------------------------------------------|
| Get a verification email<br>(2) USER1                           |
| Send a verification email by clicking on "Send me<br>an email". |
| Send me an email                                                |
| <u>Verify with something else</u><br><u>Back to sign in</u>     |

Figure 17 Get A Verification Email

b. Click **Send me an email**. Note: The user also has the option to select **Verify with something else**, which will take them back to the Unlock account box, or **Back to sign in**, which will take them back to the sign in page.

A verify with your email box will be displayed and an email will be sent.

| ForwardHealth                                                                                                    |
|----------------------------------------------------------------------------------------------------|
|                                                                                                    |
| Verify with your email                                                                                                    |
| (Q) USER1                                                                                                    |
| We sent an email to g***1@gainwelltechnologies.co<br>m. Click the verification link in your email to<br>continue or enter the code below. |
| Enter a verification code instead                                                                                                    |
| Verify with something else                                                                                                    |
| Back to sign in                                                                                                    |

Figure 18 Verify With Your Email Box

c. Proceed to <u>Step 7</u>.

• If the user clicks **Select** for phone:

a. A verify with your phone box will be displayed.

| ForwardHealth                                                             |
|---------------------------------------------------------------------------|
| Verify with your phone                                                    |
| (8) USER1                                                                 |
| Send a code via SMS to your phone.<br>Carrier messaging charges may apply |
| Receive a code via SMS                                                    |
| Receive a voice call instead                                              |
| Verify with something else                                                |
| Back to sign in                                                           |

Figure 19 Verify With Your Phone Box

b. Click **Receive a code via SMS** (text) or **Receive a voice call instead**. Note: The user also has the option to select **Verify with something else**, which will take them back to the Unlock account box, or **Back to sign in**, which will take them back to the sign in page.

A Verify with your phone box will be displayed.

| Verify with your phone © USER1 A code was sent to +1 XXX-XXX-8758 . Enter the code below to verify. Carrier messaging charges may apply Enter Code Verify | :<br>        | ForwardHealth                                             |
|----------------------------------------------------------------------------------------------------|--------------|-----------------------------------------------------------|
| © USER1<br>A code was sent to +1 XXX-XXX-8758 . Enter the<br>code below to verify.<br>Carrier messaging charges may apply<br>Enter Code                   | `            | /erify with your phone                                    |
| A code was sent to +1 XXX-XXX-8758 . Enter the<br>code below to verify.<br>Carrier messaging charges may apply<br>Enter Code                              |              | O USER1                                                   |
| Carrier messaging charges may apply Enter Code Verify                                                                                                    | A code was s | eent to +1 XXX-XXX-8758 . Enter the code below to verify. |
| Enter Code                                                                                                    | Carrier      | messaging charges may apply                               |
| Verify                                                                                                    |              |                                                           |
|                                                                                                    |              | Verify                                                    |

Figure 20 Verify With Your Phone Box

- c. Enter the code that was sent.
- d. Click Verify.

| A Get a verification | email box | will be dis | played. |
|----------------------|-----------|-------------|---------|
|----------------------|-----------|-------------|---------|

| Forwa                                         | ardHealth                                                   |
|-----------------------------------------------|-------------------------------------------------------------|
| (                                             |                                                             |
| Get a ve<br>⑧US                               | SER1                                                        |
| Send a verification en<br>gies.com by clickin | nail to g***l@gainwelltechnolo<br>ng on "Send me an email". |
| Send                                          | me an email                                                 |
| Back to sign in                               |                                                             |

Figure 21 Get A Verification Email Box

e. Click Send me an email.

A Verify with your email box will be displayed and an email will be sent.

| ForwardHealth                                                                                                    |
|----------------------------------------------------------------------------------------------------|
|                                                                                                    |
| Verify with your email                                                                                                    |
|                                                                                                    |
| OSERI                                                                                                    |
| We sent an email to g***1@gainwelltechnologies.co<br>m. Click the verification link in your email to<br>continue or enter the code below. |
| Enter a verification code instead                                                                                                    |
|                                                                                                    |
| Back to sign in                                                                                                    |

Figure 22 Verify With Your Email Box

7. The email sent to the user's email address includes a **Reset Password** link (Option 1) and a verification code (Option 2).

| Account password reset<br>Okta <noreply@okta.com><br/>To: User1</noreply@okta.com>                                             | ⓒ ← ≪ →  10:54 AM                               |
|----------------------------------------------------------------------------------------------------|-------------------------------------------------|
| CAUTION: This email originated from outside of the organizatio<br>attachments unless you recognize the sender and know the cor | n. Do not click links or open<br>ntent is safe. |
| MO-WIMMIS - Okta Password Reset Requ                                                                                           | ested                                           |
| Hi User1,                                                                                                    |                                                 |
| A password reset request was made for your LTC IES RM CITR a make this request, please contact your system administrator in    | account. If you did not<br>nmediately.          |
| Click this link to reset the password for abcde77:                                                                             |                                                 |
| Reset Password<br>This link expires in 10 minutes.<br>Can't use the link? Enter a code instead: 63                             | Option 2<br>36734                               |

Figure 23 Account Password Reset Email

- 8. The user can choose to either click the **Reset Password** link (Option 1) or enter the verification code from the email (Option 2).
  - Clicking the **Reset Password** link from the email will display a verification code box.

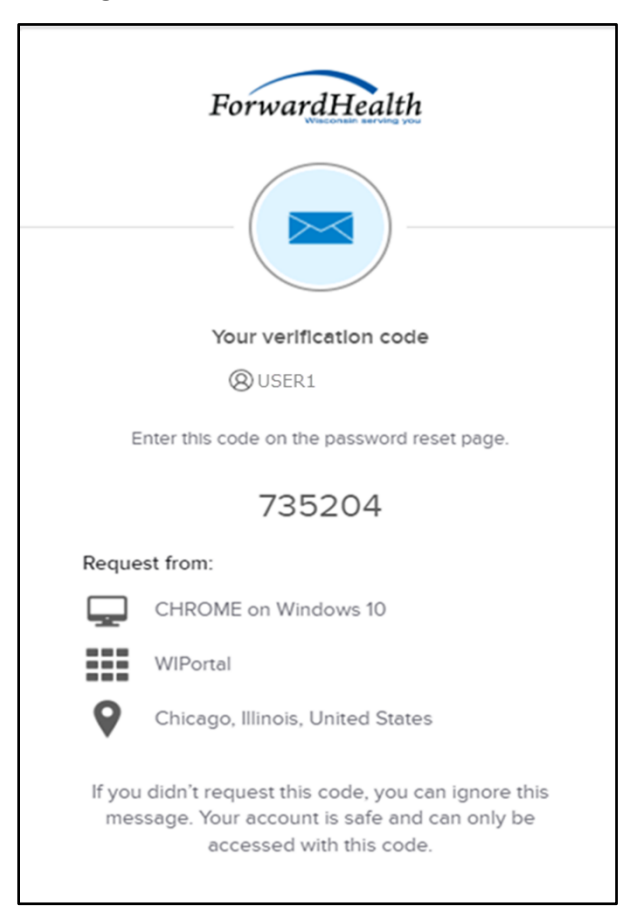

Figure 24 Verification Code Box

- 9. Copy the verification code from the verification code box or from the account password reset email, return to the verify with your email box, and click **Enter a verification code instead**.
- 10. Enter the code from the verification code box or the code from the account password reset email and click **Verify**.

| ForwardHealth                                                                                                    |
|----------------------------------------------------------------------------------------------------|
|                                                                                                    |
| Verify with your email                                                                                                    |
| (8) USERI                                                                                                    |
| We sent an email to g***l@wisconsin.gov.<br>Click the verification link in your email to<br>continue or enter the code below. |
| Enter Code                                                                                                    |
|                                                                                                    |
|                                                                                                    |
| Verify                                                                                                    |
| Back to sign in                                                                                                    |

Figure 25 Verify With Your Email Box

The Reset your Okta password box will be displayed.

| ForwardHealth                                                                                                    |  |
|----------------------------------------------------------------------------------------------------|--|
| ****                                                                                                    |  |
| Reset your Okta password                                                                                                    |  |
| Password requirements:                                                                                                    |  |
| <ul> <li>At least 9 characters</li> <li>A lowercase letter</li> <li>An uppercase letter</li> <li>A number</li> <li>No parts of your username</li> <li>Password can't be the same as your last 24 passwords</li> </ul> |  |
| New password                                                                                                    |  |
| ٩                                                                                                    |  |
| Re-enter password                                                                                                    |  |
| •                                                                                                    |  |
| Sign me out of all other devices.                                                                                                    |  |
| Reset Password                                                                                                    |  |
| Back to sign in                                                                                                    |  |

Figure 26 Reset Your Okta Password Box

- 11. Enter a new password (twice for confirmation).
- 12. Click **Reset Password**. The password will be changed and the user will be logged in to the desired application.

## **1.3 Unlocking An Account**

- 1. Access LTCare/IES, Restrictive Measures or CITR.
- 2. Click Login With Okta, Okta Login, or Sign in with Okta.

A sign In box will be displayed.

|         | Sign In      |  |
|---------|--------------|--|
| Usernam | e            |  |
|         |              |  |
| 🗌 Keep  | me signed in |  |
|         | Next         |  |

Figure 27 Sign In Box

3. Click Unlock account?

An Unlock account box will be displayed.

|           | ForwardHealth   |        |
|-----------|-----------------|--------|
|           | Unlock account? |        |
| Usernam   | ie              |        |
|           | Email           | Select |
| C         | Phone           | Select |
| Back to s | l <u>gn In</u>  |        |

Figure 28 Unlock Account Box

- 4. Enter the user's username.
- 5. Click **Select** to receive a verification via email or phone.

- If the user clicks **Select** for email:
  - a. A Get a verification email box will be displayed.

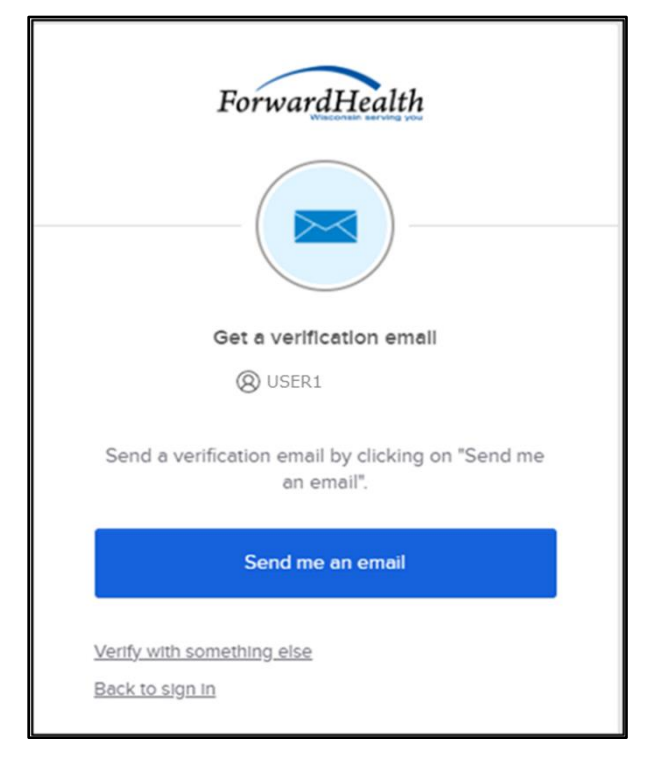

Figure 29 Get A Verification Email

b. Click **Send me an email**. Note: The user also has the option to select **Verify with something else**, which will take them back to the Unlock account box, or **Back to sign in**, which will take them back to the sign in page.

A verify with your email box will be displayed and an email will be sent.

| ForwardHealth                                                                                                    |
|----------------------------------------------------------------------------------------------------|
|                                                                                                    |
| Verify with your email<br>(2) USER1                                                                                    |
| We sent you a verification email. Click the<br>verification link in your email to continue or enter<br>the code below. |
| Enter a verification code instead                                                                                      |
| Verify with something else<br>Back to sign in                                                                          |

Figure 30 Verify With Your Email Box

c. Proceed to <u>Step 6</u>.

• If the user clicks **Select** for phone:

a. A verify with your phone box will be displayed.

| ForwardHealth                                                             |
|---------------------------------------------------------------------------|
| Verify with your phone                                                    |
| (B) USER1                                                                 |
| Send a code via SMS to your phone.<br>Carrier messaging charges may apply |
| Receive a code via SMS                                                    |
| Receive a voice call instead                                              |
| Verify with something else                                                |
| Back to sign in                                                           |

Figure 31 Verify With Your Phone Box

b. Click **Receive a code via SMS** (text) or **Receive a voice call instead**. Note: The user also has the option to select **Verify with something else**, which will take them back to the Unlock account box, or **Back to sign in**, which will take them back to the sign in page.

A Verify with your phone box will be displayed.

| ForwardHealth                                                   |
|-----------------------------------------------------------------|
| Verify with your phone                                          |
| 8 USER1                                                         |
| A code was sent to your phone . Enter the code below to verify. |
| Carrier messaging charges may apply                             |
|                                                                 |
|                                                                 |
| Verify                                                          |
| Verify with something else<br>Back to sign in                   |

Figure 32 Verify With Your Phone Box

- c. Enter the code that was sent.
- d. Click Verify.

| A Get a verification | email box w | vill be displayed. |
|----------------------|-------------|--------------------|
|----------------------|-------------|--------------------|

| ForwardHealth                                                                                      |
|----------------------------------------------------------------------------------------------------|
|                                                                                                    |
| Get a verification email                                                                           |
| Ø USER1                                                                                            |
| Send a verification email to g***I@gainwelltechnolo<br>gies.com by clicking on "Send me an email". |
| Send me an email                                                                                   |
| Back to sign in                                                                                    |

Figure 33 Get a Verification Email Box

e. Click Send me an email.

A Verify with your email box will be displayed and an email will be sent.

| ForwardHealth                                                                                                    |
|----------------------------------------------------------------------------------------------------|
|                                                                                                    |
| Verify with your email<br>(8) USER1                                                                                                    |
| We sent an email to g***1@gainwelltechnologies.co<br>m. Click the verification link in your email to<br>continue or enter the code below. |
| Enter a verification code instead                                                                                                    |
| Back to sign In                                                                                                    |

Figure 34 Verify With Your Email Box

6. The email sent to the user's email address includes an **Unlock Account** link (Option 1) and a verification code (Option 2).

| Unlock Account                                                                                                    |                                      |                                          |                     |               |
|----------------------------------------------------------------------------------------------------|--------------------------------------|------------------------------------------|---------------------|---------------|
| Okta <noreply@okta.com></noreply@okta.com>                                                                                                    | () () R                              | eply 👋 Reply All                         | → Forward           | 024 11-28 AM  |
| <ul> <li>i If there are problems with how this message is displayed, click h<br/>Click here to download pictures. To help protect your privacy, O</li> </ul> | ere to view it in<br>utlook prevente | a web browser.<br>d automatic download d | of some pictures in | this message. |
| MO-WIMMIS - Okta Account Unlock                                                                                                    | Request                              | ed                                       |                     |               |
| Hi User1,                                                                                                    |                                      |                                          |                     |               |
| An account unlock request was made, by you, for you make this request, please contact your system admin                                                      | r Okta user ad<br>istrator imme      | count. If you did not<br>diately.        |                     |               |
| Click this link to unlock the account for your username                                                                                                    | e, USER1:                            |                                          |                     |               |
| Unlock Account<br>This link expires in 10 mi                                                                                                    | Optio<br>nutes.                      | n 1<br>Option                            | 2                   |               |
| Can't use the link? Enter a code in                                                                                                    | nstead: <b>83311</b>                 | 9                                        |                     |               |

Figure 35 One-Time Verification Code Email

7. The user can choose to either click the **Unlock Account** link (Option 1) or enter the verification code from the email (Option 2).

• Clicking the **Unlock Account** link from the email will display a verification code box.

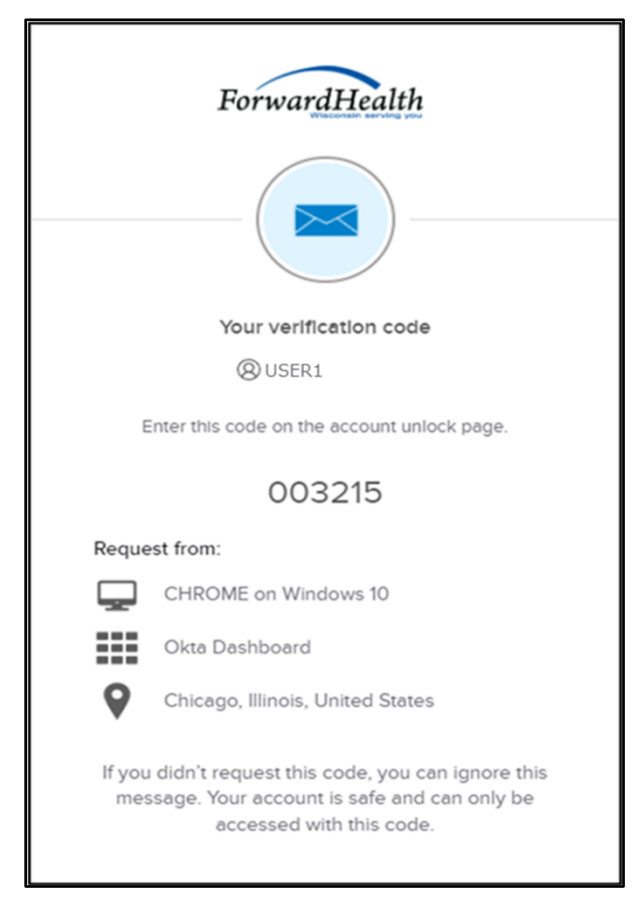

Figure 36 Verification Code Box

- 8. Copy the verification code from the verification code box or from the unlock account email, return to the verify with your email box, and click **Enter a verification code instead**.
- 9. Enter the code from the verification code box or from the unlock account email and click **Verify**.

A Verify with your password box will be displayed with a message stating the account has been successfully unlocked.

|                     | ****                                                                      |
|---------------------|---------------------------------------------------------------------------|
| ,                   | Verify with your password                                                 |
|                     | (O) USER1                                                                 |
| Account suc<br>with | ccessfully unlocked! Verify your accoun<br>a security method to continue. |
|                     | 0                                                                         |
|                     |                                                                           |
|                     | Verify                                                                    |

Figure 37 Verification Code Box

10. Click **Back to sign in** to log in.